# Selektion Bausparverträge im Vermittlerportal

September 2024

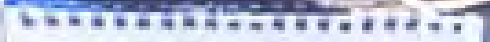

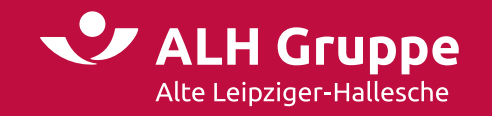

## In 6 Schritten zur Bestandsliste Bausparen im Vermittlerportal (VMP)

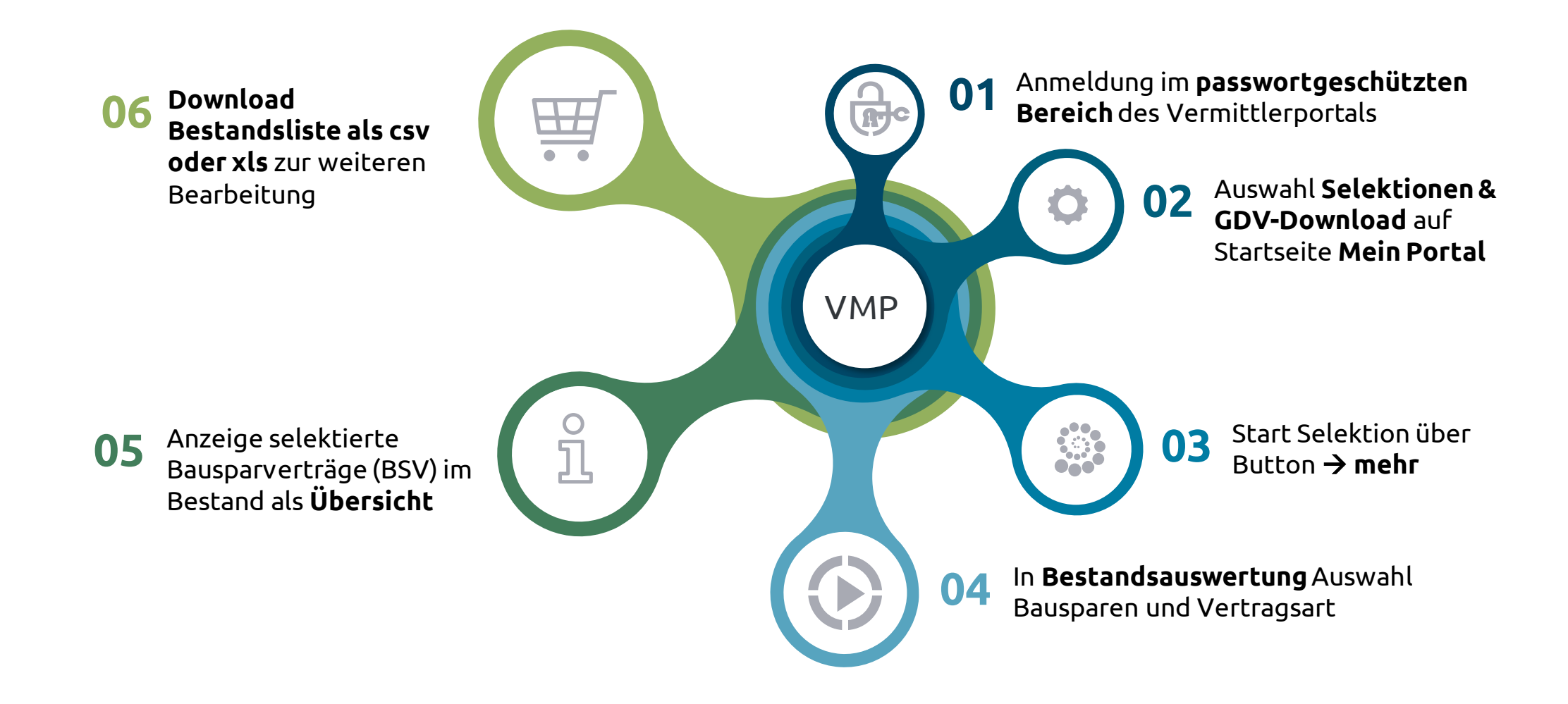

J

#### Anmeldung im passwortgeschützten Bereich

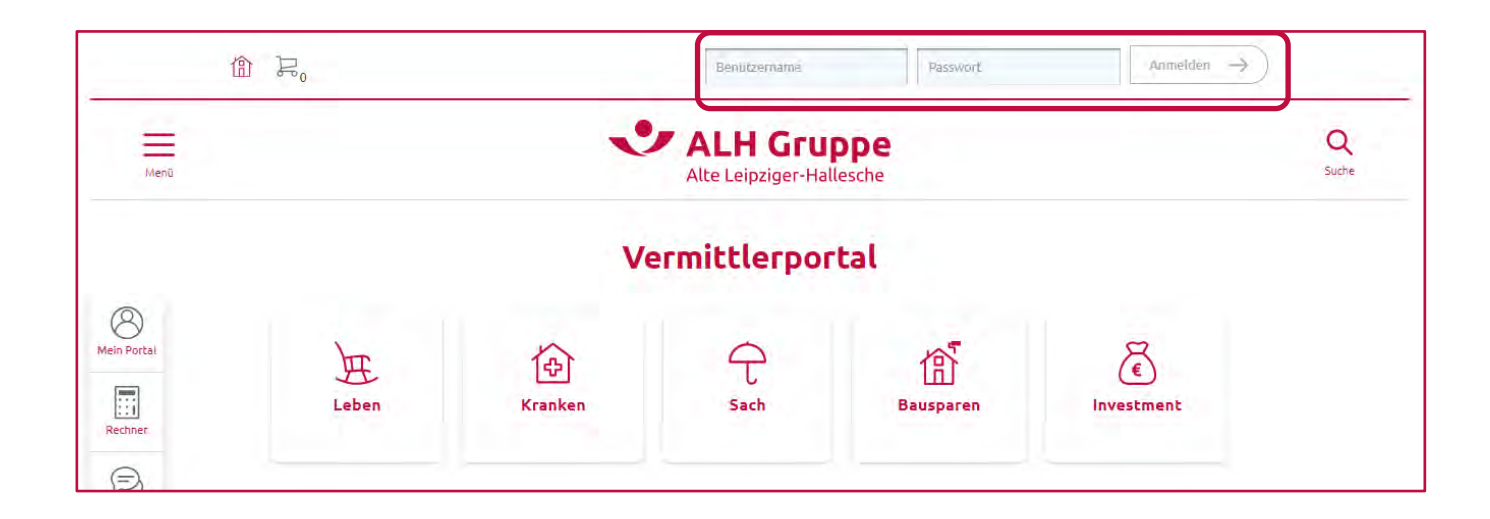

#### So melden Sie sich an

Unter

www.vermittlerportal.de

erreichen Sie die Startseite des VMP der ALH Gruppe.

| Benutzername | Passwort | Anmelden $\rightarrow$ |
|--------------|----------|------------------------|

Anmeldung in **Mein Port**al mit Benutzername und Passwort

#### Startseite Mein Portal

| Alte Leipziger-Hallesche<br>Startseite Leben Kranken S                                                                                                    | → Benutzemame → Verbund-Vermittlemummer<br>Sach Bauspar Investment Serv                                                                                                    | vice Mein Portal                                                                                                  | → Abmelden  |                                                                                            |
|----------------------------------------------------------------------------------------------------|----------------------------------------------------------------------------------------------------|----------------------------------------------------------------------------------------------------|-------------|--------------------------------------------------------------------------------------------|
| Mein Portal      Kunden- und Vertragsauskunft      Selektionen & GDV-Download      Produktion-und-Vergütung      Einstellungen      Abmelden  Bei vertrieblichen Fragen wenden Sie sich bitte an einen ihrer     → Ansprechpartner | Start > Mein Portal          Kunden       Verträge         Suche nach Versicherungsnehmer, H         Vorname:         Nachname/Firma:         Ceburtsdatum:         Kundennummer:         Suche nach Anschrift des Versicher         Straße Nr.:         PLZ/Ort:         Land: | lauptversicherten oder (mit-) versicherten Personen ()<br>tt.mm.jjj  ungsnehmers/Hauptversicherten () Deutschland | SUCHEN      | Um Bestandverträge<br>anzuzeigen <b>Selektionen &amp;</b><br><b>GDV-Download</b> auswähler |
| Impressum   Datenschutz                                                                                                    | ← Zurück 🛱 Drucken ⑦ Hilfe                                                                                                    |                                                                                                    | f @ 🕨 💟 🛛 🖬 |                                                                                            |

#### Selektion einfach über Button starten

| Alte Leipziger-Hallesche<br>Startseite Leben Kranken                                                                                                    | → Benutzemame → Verbund-Vermittlemummer Sach Bauspar Investment Service Mein Portal                                                                                                    | → Abmelden<br>✓ Vertragsnummer |                                                                    |
|----------------------------------------------------------------------------------------------------|----------------------------------------------------------------------------------------------------|--------------------------------|--------------------------------------------------------------------|
| Mein Portal<br>Xunden- und Vertragsauskunft<br>Selektionen & GDV-Download<br>Selektionen<br>Produktion-und-Vergütung<br>Einstellungen<br>Abmelden<br>Bei vertrieblichen Fragen wenden Sie sich bitte an einen Ihrer<br>→ Ansprechpartner | <pre>start &gt; Mein Portal &gt; Selektionen &amp; GDV-Download</pre> <pre>Selectionen &amp; GDV-Download</pre> <pre>Mir können Sie Kunden- und Vertragsauswertungen erstellen und bei Bedarf zur Weiterverarbeitung herunterladen. </pre> <pre>or mein</pre> |                                | Über → mehr gelangt mar<br>auf die Übersicht<br>Bestandsauswertung |
|                                                                                                    | ← Zurück 🖶 Drucken ⑦ Hilfe                                                                                                    |                                |                                                                    |
| National Based on                                                                                                    |                                                                                                    |                                |                                                                    |

#### Auswahl Bausparen und Vertragsart

| tartseite                     | Leben                     | Kranken                | Sach   | Bauspar         | Investment          | Service       | Mein Portal               |                        |                        |      |            |   | ✓ Vertragsnummer   |
|-------------------------------|---------------------------|------------------------|--------|-----------------|---------------------|---------------|---------------------------|------------------------|------------------------|------|------------|---|--------------------|
|                               |                           |                        | Star   | rt > Mein Porta | l > Selektionen & C | DV-Download   | > Selektionen             |                        |                        |      |            |   |                    |
| ein Portal                    |                           |                        | Be     | standsaus       | wertung             |               |                           |                        |                        |      |            |   |                    |
| Kunden-                       | und Vertrag<br>en & GDV-D | isauskunft<br>Download |        | Kunden N        | Verträge Le         | ben Sac       | h Bauspar K               | ranken                 |                        |      |            |   |                    |
| O Sel                         | ektionen                  |                        | 3      | Kunden          |                     |               |                           |                        |                        |      |            |   |                    |
| Produktio                     | on-und-Verg               | jütung                 | н      | lier können Sie | e den Bestand Ihre  | r Bauspar- un | d Baufinanzierungs-Ku     | nden ermitteln.        |                        |      |            |   |                    |
| Einstellur                    | ngen                      |                        | А      | lter zwischen:  |                     |               |                           | und:                   |                        |      |            |   |                    |
| Abmelde                       | n                         |                        | F      | amilienstand:   |                     |               |                           |                        | ~                      |      |            |   |                    |
|                               | A.S. 60.                  |                        | ſ      | Bauspare        | n                   |               |                           |                        |                        |      |            |   |                    |
| i vertrieblic<br>h bitte an e | hen Fragen<br>inen Ihrer  | wenden Sie             | U      |                 |                     |               |                           |                        | dimension of           |      |            |   |                    |
| Ansprechp                     | artner                    |                        | H      | lier konnen Sie | e die aktuellen Ko  | itodaten ihre | S Bauss and Contracts ind | to                     | Secreteren             |      |            |   |                    |
|                               |                           |                        | v<br>T | ertraysart.     |                     |               | Sparerkon                 | LO                     |                        |      |            |   |                    |
|                               |                           |                        |        | artragebagion   | wischen'            |               | tt mm ilii                |                        | A                      | und  | tt mm illi |   | (TT MM 1110)       |
|                               |                           |                        |        | auspassumma     | zwischen:           |               | cc.mm.jjjj                |                        |                        | und  |            |   | (11.000.000)       |
|                               |                           |                        | 4      | nspargrad % z   | wischen:            |               |                           |                        |                        | und: |            |   |                    |
|                               |                           |                        | ۵      | blauf 7 Jahre ( | (VL) zwischen:      |               | tt.mm.iiii                |                        | ė                      | und: | tt.mm.liji |   | (LLLL,MM,TT)       |
|                               |                           |                        |        | ~ .             |                     |               |                           |                        |                        |      |            |   | 10000              |
|                               |                           |                        |        | Baufinanz       | tierung             |               |                           |                        |                        |      |            |   |                    |
|                               |                           |                        | н      | lier können Sie | e die aktuellen Ko  | ntodaten Ihre | s Baufinanzierungsbes     | andes nach verschieder | Kriterien selektieren. |      |            |   |                    |
|                               |                           |                        | P      | roduktvariante  | e:                  |               |                           |                        |                        |      | *          |   |                    |
|                               |                           |                        | K      | ontoart:        |                     |               |                           |                        |                        |      | *          |   |                    |
|                               |                           |                        | K      | reditsumme zv   | wischen:            |               |                           |                        |                        | und: |            |   |                    |
|                               |                           |                        | Z      | insfestschreib  | ung zwischen:       |               | tt.mm.jjjj                |                        |                        | und: | tt.mm.jjjj |   | (LLLL.MM.TT)       |
|                               |                           |                        | le     | etzte Prolonga  | tion zwischen:      |               | tt.mm.jjjj                |                        |                        | und: | tt.mm.jjjj | f | (LLLL.MM.TT)       |
|                               |                           |                        |        |                 |                     |               |                           |                        |                        |      |            |   | AUSWERTUNG STARTEN |
|                               |                           |                        |        |                 |                     |               |                           |                        |                        |      |            |   |                    |
|                               |                           |                        | _      |                 |                     |               |                           |                        |                        |      |            |   |                    |
|                               |                           |                        | 1      | Turbel -        | Develope Dud        |               |                           |                        |                        |      |            |   |                    |

Auswahl für Selektion:

- Reiter **Bauspar**
- Bausparen
- Vertragsart **Sparerkonto**

#### Selektion **hier** starten

## Anzeige Bausparverträge (BSV) als Übersicht

| tartseite Leben Kranken             | Sach Bauspar Investment             | Service Mein Portal        |                                     |                                                           | ▼ Vertragsnummer |
|-------------------------------------|-------------------------------------|----------------------------|-------------------------------------|-----------------------------------------------------------|------------------|
|                                     | Start > Mein Portal > Selektionen & | GDV-Download > Selektionen |                                     |                                                           |                  |
| in Portal                           | Bausparen                           |                            |                                     |                                                           |                  |
| Kunden- und Vertragsauskunft        | 0 Graabaiera für die Suche aach Ver | transit our                |                                     |                                                           |                  |
| Selektionen & GDV-Download          | 9 Ergebnisse für die Süche nach ver | craysarchur                |                                     |                                                           |                  |
| Selektionen                         | Ergebnisse 1 • 9 von 9              |                            |                                     | Ergebnisse pro Seite: 30 👻                                |                  |
| Produktion-und-Vergütung            | And a second second second          | and the second second      | Vertragsart                         | Name                                                      |                  |
| Einstellungen                       | vertragsnummer 🔺                    | Vertragsbeginn A           | Tarifbezeichnung                    | Anschrift                                                 | Bausparsumme 🛦   |
| Abhielden                           | → 123456701                         | 31.12.2022                 | Sparerkonto<br>AL Neo Niedrig (1.0) | Mustermann, Till<br>Mustergasse 1, 80807 München          | 100.000,00 €     |
| vertrieblichen Fragen wenden Sie    | → 234567801                         | 26.01.2023                 | Sparerkonto<br>AL Neo Niedrig (1.6) | Muster, Max<br>Musterweg 1, 12345 Musterort               | 20.000,00€       |
| <ul> <li>Ansprechpartner</li> </ul> | → 345678901                         | 03.05.2021                 | Sparerkonto<br>AL Neo Klassik (1.0) | Musterli, Marc<br>Musterstraße 11, 61440 Oberursel        | 150.000,00 €     |
|                                     | → 456789001                         | 04.09.2018                 | Sparerkonto<br>AL Neo Dynamik (1.0) | Muster, Emma und Lars<br>Muster 11 23456 Musterstadt      | 40.000,00€       |
|                                     | → 567890101                         | 13.01.2022                 | Sparerkonto<br>AL Neo Niedrig (1.0) | Musterfrau, Lars<br>Musterallee 111 34567 Muster          | 70.000,00€       |
|                                     | → 678901203                         | 20.07.2024                 | Sparerkonto<br>AL Neo Klassik (1.6) | Musterleute, Nicole und Jan<br>Am Muster 1a. 23562 Lübeck | 200.000,00 €     |
|                                     | → 789012301                         | 31.12.2023                 | Sparerkonto<br>AL Neo Dynamik (1,6) | Musterson, Kevin<br>Im Muster 11, 13435 Berlin            | 50.000,00 €      |
|                                     | → 890123401                         | 30.11.2022                 | Sparerkonto<br>AL Neo Klassik (1,6) | Musterchen, Helge<br>Hinterm Muster 10, 90123 Musterdorf  | 15.000,00 €      |
|                                     | → 901234502                         | 10.07.2023                 | Sparerkonto<br>AL_Neo Klassik (1,0) | Von Muster, Esther<br>Musterresidenz 1b, 56789 Musterheim | 90.000,00€       |
|                                     | 10                                  |                            | Carl Contraction                    |                                                           |                  |
|                                     |                                     |                            |                                     |                                                           |                  |
|                                     |                                     |                            |                                     | NEUE AUSWERTUNG                                           | DOWNLOAD +       |
|                                     |                                     | a                          |                                     |                                                           |                  |

Anzeige **BSV** als Übersicht Aufruf Einzelverträge über **Vertragsnummer Download** über Button unten

| NEUE AUSWERTUNG | DOWNLOAD 👻 |
|-----------------|------------|
|                 | CSV        |
|                 | XLS        |

#### Technische Unterstützung

| tartseite Leben Kra | nken Sach Bauspar Investment Service Mein Portal                                                                                                    |
|---------------------|----------------------------------------------------------------------------------------------------|
|                     | Der passwortgeschützte Bereich von Alte Leipziger-Hallesche                                                                                                    |
|                     | Image: Second second secon |
|                     | Benutzername:<br>Passwort:<br>PASSWORT VERGE LOGIN MIT FIDO2 LOGIN                                                                                                    |
|                     | Hier können Sie Ihren Zugang zum Vermittlerportal beantragen.  JETZT ANFORDERN                                                                                                    |
|                     | ← Zurück (☐) Drucken ⑦ Hilfe                                                                                                    |
|                     |                                                                                                    |

Telefonische Erreichbarkeit Vermittlerportal-Service unter: **06171 66-4444.**  Gerne überlassen wir Ihnen diese Präsentation zu Informationszwecken. Bitte beachten Sie aber, dass die darin enthaltenen Informationen allgemeiner Natur sind und eine Beratung im konkreten Einzelfall nicht ersetzen können.

Diese Unterlage haben wir nach bestem Wissen erstellt und die Inhalte sorgfältig erarbeitet. Gleichwohl kann man Fehler nie ganz ausschließen. Bitte haben Sie deshalb Verständnis dafür, dass wir keine Garantie und Haftung für die Aktualität, Richtigkeit und Vollständigkeit übernehmen. Infolgedessen haften wir nicht für direkte, indirekte, zufällige oder besondere Schäden, die Ihnen oder Dritten entstehen. Der Haftungsausschluss gilt nicht für vorsätzliches oder grob fahrlässiges Handeln oder bei Nichtvorhandensein zugesicherter Eigenschaften.

In die Zukunft gerichtete Aussagen sind naturgemäß mit Ungewissheiten verbunden. Deshalb können die tatsächlichen Ergebnisse von diesen abweichen. Eine Verpflichtung zur Aktualisierung von Zukunftsaussagen wird nicht übernommen.

Bei Kapitalanlage-Produkten gilt zusätzlich: Die Präsentation stellt keine Anlageberatung dar und sollte auch nicht als Grundlage für eine Anlageentscheidung dienen. Aus den gegebenenfalls dargestellten Wertentwicklungen der Vergangenheit können keine Rückschlüsse auf zukünftige Wertsteigerungen gezogen werden.

Unsere Marken und Logos sind international markenrechtlich geschützt. Es ist nicht gestattet, diese Marken und Logos ohne unsere vorherige schriftliche Zustimmung zu nutzen.

Inhalt, Darstellung und Struktur dieser Unterlage sind urheberrechtlich geschützt und eine Nutzung, Verwendung, Reproduktion oder Weitergabe an Dritte – ganz oder teilweise – ist nur mit unserer ausdrücklichen vorherigen schriftlichen Zustimmung zulässig. Alle Rechte sind vorbehalten.

© ALH Gruppe